## Настройка Windows 8 при РРРоЕ-подключении

1. В меню около часов необходимо нажать на значок в виде компьютера или шкалы, обозначающий сетевые подключения, и выбрать «Центр управления сетями и общим доступом».

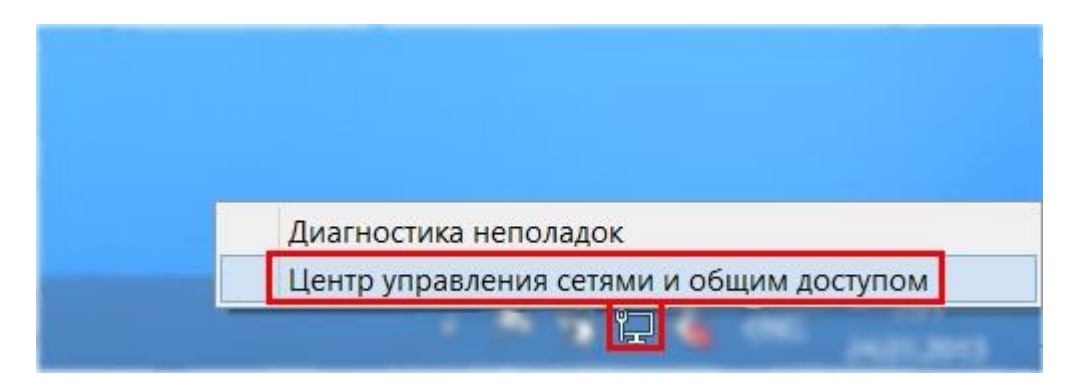

2. Далее необходимо выбрать пункт «Создание и настройка нового подключения или сети».

| 芽                                                   | Центр управления сетями и общим доступом                                                                                                    |
|-----------------------------------------------------|----------------------------------------------------------------------------------------------------|
| 🔄 🎯 – 🛧 💐 🕨 Панель упр                              | равления 🔸 Сеть и Интернет 🔸 Центр управления сетями и общим доступом                                                                                                 |
| Панель управления —<br>домашняя страница            | Просмотр основных сведений о сети и настройка подключений                                                                                                    |
|                                                     | Просмотр активных сетей                                                                                                    |
| Изменение параметров<br>адаптера                    | Сейчас вы не подключены ни к какой сети.                                                                                                    |
| Изменить дополнительные<br>параметры общего доступа | Изменение сетевых параметров                                                                                                    |
|                                                     | Создание и настройка нового подключения или сети<br>Настройка широкополосного, коммутируемого или VPN-подключения либо настройка<br>маршрутизатора или точки доступа. |
|                                                     | Устранение неполадок<br>Диагностика и исправление проблем с сетью или получение сведений об устранении<br>неполадок.                                                  |

3. Далее необходимо выбрать пункт «Подключение к Интернету» и нажать кнопку «Далее».

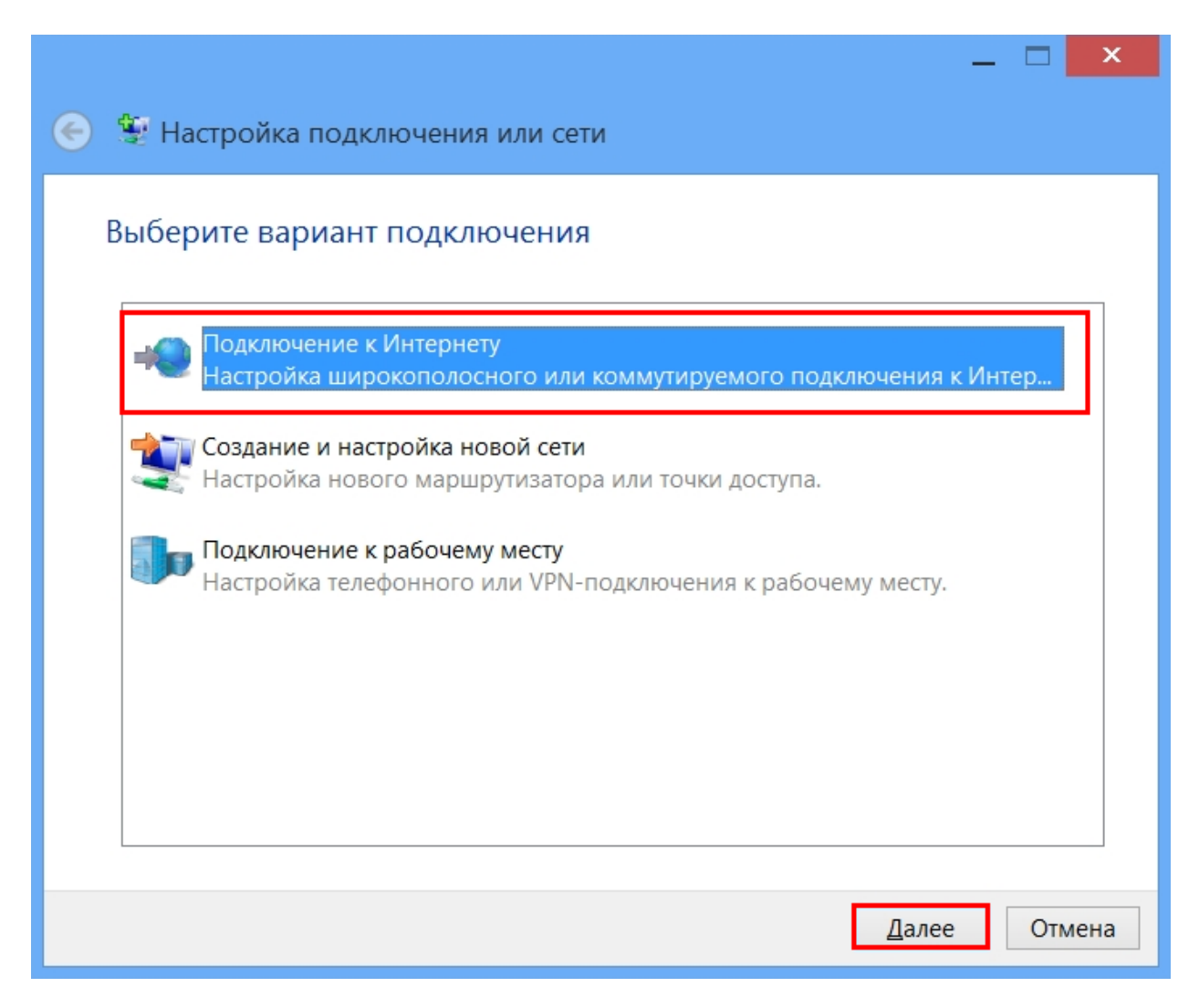

4. Необходимо выбрать пункт «Высокоскоростное (с РРРоЕ)».

| — — — — — — — — — — — — — — — — — — —                                                                           | <b>K</b> |
|----------------------------------------------------------------------------------------------------|----------|
| 📀 🤹 Подключение к Интернету                                                                                     |          |
| Как вы хотите выполнить подключение?                                                                            |          |
| Высокоскоростное (с PPPoE)<br>Подключение через DSL или кабель, требующее ввода имени пользователя<br>и пароля. |          |
|                                                                                                    |          |
|                                                                                                    |          |
| Показать варианты подключений, которые не настроены для использования                                           |          |
| Отмена                                                                                                    | 3        |

5. В следующем окне в поле «Имя пользователя» необходимо указать логин, выданный при подключении к сети АКАДО. В поле «Пароль» необходимо указать пароль, выданный при подключении к сети АКАДО. Логин и пароль Вы также можете уточнить, позвонив в техническую поддержку АКАДО. Для удобства ввода пароля можно поставить галочку «Отображать вводимые знаки». Чтобы сохранить пароль для последующего подключения, необходимо поставить галочку «Запомнить этот пароль». После ввода логина и пароля необходимо нажать кнопку «Подключить».

| 🕽 Подключение к                 | Интернету                                                                           |
|---------------------------------|-------------------------------------------------------------------------------------|
| ведите информа                  | цию, полученную от поставщика услуг Интерн                                          |
| <u>1</u> мя пользователя:       | [Имя от поставщика услуг]                                                           |
| <u>1</u> ароль:                 | [Пароль от поставщика услуг]                                                        |
|                                 | <ul> <li>Отображать вводимые знаки</li> <li>Запомнить этот пароль</li> </ul>        |
| 1м <u>я</u> подключения:        | Высокоскоростное подключение                                                        |
| 😌 🗌 <u>Р</u> азрешить испо.     | льзовать это подключение другим пользователям                                       |
| Этот параметр п компьютеру, исп | озволяет любому пользователю, имеющему доступ к этому<br>юльзовать это подключение. |
| <u>-leт поставщика услуг V</u>  | <u>Інтернета (ISP)</u>                                                              |
|                                 |                                                                                     |

6. После выполнения подключения необходимо нажать кнопку «Закрыть».

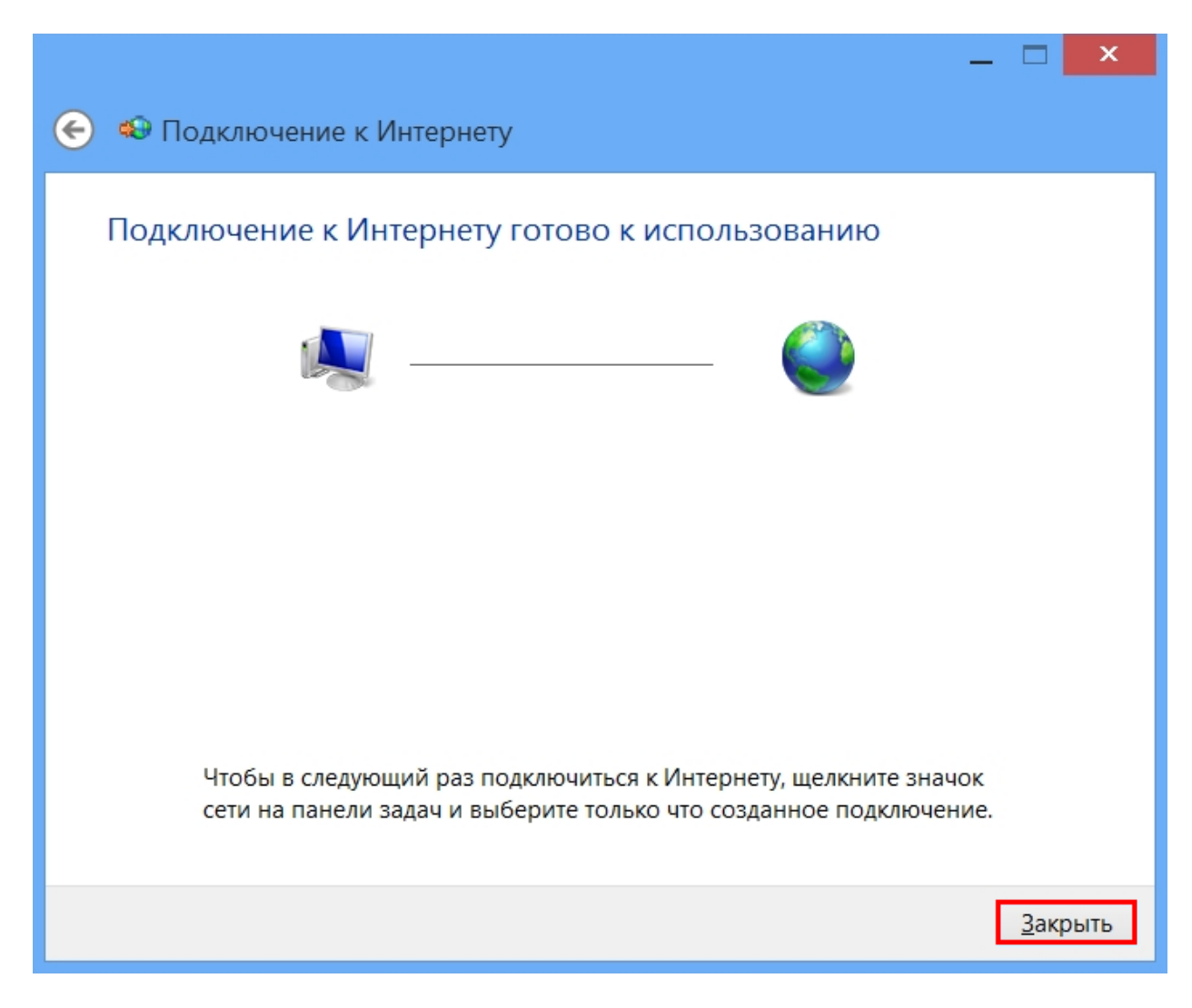

Настройка завершена.